## COM UNIFICAR VARIANTS DE FIRMA EN WEB OF SCIENCE

## ADVERTIMENT:

Per accedir heu d'estar en un ordinador de la xarxa de la Universitat de València o <u>connectar-se a ella</u> <u>mitjançant VPN</u>.

## **PAS PREVI**

•

- Faça una búsqueda per autor. És recomanable usar l'eina que ens permet cercar combinant les variants possibles dels cognoms i el nom:
  - o Cognom, inicial del nom
  - o 2 cognoms, nom (amb i sense guió)
  - o 2 cognoms, inicial
  - Entrada pel segon cognom, més la inicial, el nom i el primer cognom
  - o Entrada pel segon nom si escau

## PASSOS QUE CAL SEGUIR

- Entre en WoS
- Trie Colección principal de Web of Science > Búsqueda de autores

| WEB OF SCIENCE™                       |                                                                                                    |                                      |
|---------------------------------------|----------------------------------------------------------------------------------------------------|--------------------------------------|
| Buscar Cole                           | ección principal de Web of Scien                                                                                                    | ice 🏧 🔽                              |
| Búsqueda básica<br>Ejemplo: oil spill | <ul> <li>Búsqueda básica</li> <li>Búsqueda de autores</li> <li>Búsqueda de referencia citada</li> <li>Búsqueda de estructura</li> <li>Búsqueda avanzada</li> </ul> | otro campo   Borrar todos los campos |

• WoS permet afegir cinc variants de nom, per la qual cosa ha de repetir la cerca si escau per tal de completar totes les possibles variants.

| В  | Búsqueda de autores 🔽           |                                                               |  |
|----|---------------------------------|---------------------------------------------------------------|--|
|    |                                 |                                                               |  |
|    | Ingresar nombre de autor        | Seleccionar dominio de Investigación Seleccionar organización |  |
|    | Apellidos (obligatorio)         | Inicial(es) (hasta 4 permitidas)                              |  |
|    | Cervera                         | A Solo coincidencias exactas 🗓                                |  |
|    | Apellidos (obligatorio)         | Inicial(es) (hasta 4 permitidas)                              |  |
| OR | Cervera-Taulet                  | A Solo coincidencias exactas i                                |  |
|    | Apellidos (obligatorio)         | Inicial(es) (hasta 4 permitidas)                              |  |
| OR | Cervera Taulet                  | A Solo coincidencias exactas 🗓                                |  |
|    | Apellidos (obligatorio)         | Inicial(es) (hasta 4 permitidas)                              |  |
| OR | Cervera Taulet                  | MA Solo coincidencias exactas 🗓                               |  |
|    | Apellidos (obligatorio)         | Inicial(es) (hasta 4 permitidas)                              |  |
| OR | Taulet                          | A Solo coincidencias exactas 🗓                                |  |
|    | + Agregar variante del nombre d | autor   Borrar todos los campos                               |  |
|    |                                 | Seleccionar dominio de investigación 🕨                        |  |
|    |                                 | Finalizar búsqueda                                            |  |

• Pot filtrar aquesta cerca afegint el domini temàtic i la institució. La finalitat d'aquest procediment és obtenir un llistat de noms que s'ajuste a la nostra cerca i que no siga excessivament llarg.

| Seleco | Seleccione los dominios de investigación asociados al autor (opcional) |                     |  |  |
|--------|------------------------------------------------------------------------|---------------------|--|--|
|        | Dominio de investigación                                               | Número de registros |  |  |
|        | Todos los dominios de investigación                                    | 315                 |  |  |
|        | LIFE SCIENCES BIOMEDICINE                                              | 191                 |  |  |
|        | PHYSICAL SCIENCES                                                      | 60                  |  |  |
|        | ✓ ⊞ SOCIAL SCIENCES                                                    | 19                  |  |  |
|        | □ ■ TECHNOLOGY                                                         | 55                  |  |  |

| Seleccione las organizaciones asociadas al autor (opcional)        |                          |  |  |
|--------------------------------------------------------------------|--------------------------|--|--|
| lra:<br><b>A</b> B C <b>D E F</b> G H I J K L M N <b>O</b> P Q R S | T <b>U</b> V W X Y Z 0-9 |  |  |
| Abreviatura del nombre de organización                             | Número de registros      |  |  |
| AUTONOMOUS UNIV MADRID                                             | 1                        |  |  |
| DEPT MKT                                                           | 1                        |  |  |
| FLORIDA INTERNATIONAL UNIVERSITY                                   | 1                        |  |  |
| FLORIDA STATE UNIVERSITY SYSTEM                                    | 1                        |  |  |
| OKLAHOMA STATE UNIVERSITY STILLWATER                               | 1                        |  |  |
| OKLAHOMA STATE UNIVERSITY SYSTEM                                   | 1                        |  |  |
| UNIV EUROPEA VALENCIA                                              | 1                        |  |  |
| UNIV ZULIA                                                         | 2                        |  |  |
| UNIVERSIDAD DE ALMERIA                                             | 3                        |  |  |
| UNIVERSITAT POLITECNICA DE VALENCIA                                | 1                        |  |  |
| ✓ UNIVERSITY OF VALENCIA                                           | 15                       |  |  |
| Registros totales                                                  | 19                       |  |  |

VNIVERSITAT Servei de Biblioteques D VALÈNCIA i Documentació

2

• Una vegada localitzats, obtindrem un llistat que es presenta en *Registros* i en *Grupos de artículos*: prema *Grupos de artículos*.

| Resultados de búsqueda de a                                                                                                    | autor 15 Registros   7 Grupos de artículos                                                                                                    |                                                                                        |
|----------------------------------------------------------------------------------------------------|----------------------------------------------------------------------------------------------------|----------------------------------------------------------------------------------------|
| Buscó: AU=(Taulet A* OR Cervera Taulet A<br>disciplinary))Más<br>AVISO: su organización no recibe actualio                         | * OR Cervera Taulet MA* OR Cervera A* OR Cervera-Taulet A*) AND OG=(UNIVERSITY OF VALENCIA) AND (SH=(SOCIAL SCIENC<br>zaciones de datos para algunas bases de datos de este producto. Más información                                                                                                    | ES) OR WC=(Social Sciences, Inter                                                      |
| 🌲 Crear alerta                                                                                                    |                                                                                                    |                                                                                        |
| Refinar resultados                                                                                                    | Ordenar por: Fecha de publicación de más reciente a más antigua                                                                                                    |                                                                                        |
| Buscar en resultados de                                                                                                    | 🗈 Seleccionar página 🛛 🔂 Guardar en EndNote 🗸 Agregar a la lista de registros marcados                                                                                                    | Analizar resultados III Crear informe de citas                                         |
| Categorías de Web of Science  EDUCATION EDUCATIONAL RESEARCH (7) MANAGEMENT (4) BUSINESS (3) HOSPITALITY LEISURE SPORT TOURISM (2) | Customer's role in knowledge management and in the innovation process: effects on innovation capacity and marketing results     Por: Fidel, Pilar, Cenvera, Ampari, Schlesinger, Walesska     KNOWLEDGE MANAGEMENT RESEARCH & PRACTICE Volumen: 14 Número: 2 Páginas: 105-203 Fecha de     publicación: MAY 2016     Construct Ver abstract                                                                                                    | Veces citado: 0<br>(en la Colección principal<br>de Web of Science)<br>Conteo de uso ∽ |
| SOCIAL SOLENCES<br>INTERDISCIPLINARY (1)<br>más opciones / valores  Refinar                                                        | 2. Collaborating to innovate: Effects on customer knowledge management and performance<br>Por: Fidel, Pilar; Schlesinger, Walesska; Cervera, Amparo<br>JOURNAL OF BUSINESS RESEARCH Volumen: 68 Número: 7 Número especial: SI Páginas: 1428-1428 Fecha<br>de publicación: JUL 2015                                                                                                    | Veces citado: 3<br>(en la Colección principal<br>de Web of Science)<br>Conteo de uso ~ |
| Tipos de documento ARTICLE (8) PROCEEDINGS PAPER (8) REVIEW (1) más opciones / valores Refiner.                                    | Consorter et al existence et al editorial     Ver abstract      Austract      Austract et al editorial     Ver abstract      Austract et al editorial     Ver abstract      Austract et al editorial     Ver abstract      Consorter et al editorial     Ver abstract      Ver abstract      Ver abstra | Veces citado: 2<br>(en la Colección principal<br>de veb of science)<br>Conteo de uso ∽ |
| Áreas de investigación                                                                                                    | <ol> <li>4. The customer knowledge management and customer collaboration: its impact on innovation<br/>capacity and marketing results in SMEs</li> <li>Por. Fidel, Pilar; Schlesinger, Walesska; Cervera, Amparo</li> </ol>                                                                                                    | Veces citado: 0<br>(en la Colección principal<br>de Web of Science)                    |
| Autores 4                                                                                                    | Editado por: Carlucci, D; Spender, JC; Schiuma, G<br>Conferencia: 9th International Forum on Knowledge Asset Dynamics (IFKAD) Ubicación: Matera, ITALY Fecha: JUN 11-<br>13, 2014<br>Patrocinador(es): Inst Knowledge Asset Management; Univ Basilicata; Aris Business Inst; Univ Basilicata, DIMIE                                                                                                    | Conteo de uso ~                                                                        |
| Autoría conjunta                                                                                                    | IFKAD 2014: 91H INTERNATIONAL FORUM ON KNOWLEDGE ASSET DYNAMICS: KNOWLEDGE AND<br>MANAGEMENT MODELS FOR SUSTAINABLE GROWTH Páginas: 1498-1518 Fecha de publicación: 2014                                                                                                    |                                                                                        |

• Detecció de errades: revise el conjunt de registres per a detectar les diferents signatures.

| Los registros agrupados probablemente estén escritos por la misma persona. (Más información)<br>Si sus artículos aparecen en varios grupos de artículos, use el botón "Escribí estas publicaciones" para agregarlos a su Publication List en \<br>\ResearcherlD y agruparlos. |                                                                                                    |                                           |                                                                                                    |                     |
|----------------------------------------------------------------------------------------------------|----------------------------------------------------------------------------------------------------|-------------------------------------------|----------------------------------------------------------------------------------------------------|---------------------|
| Ļ                                                                                                    | Ver registros     Agregar a ResearcherID                                                                                                    | - Escribl estas publicaciones Borrar todo | t in a st                                                                                                    |                     |
|                                                                                                    | Nombres de autores                                                                                                    | Ultima organización conocida 🗉            | Areas de investigación                                                                                                    | Anos de publicación |
| 1.                                                                                                    | CERVERA A<br>También publicado como:<br>CERVERA AMPARO<br>CERVERA TAULET AMPARO<br>CERVERA TAULET A<br>CERVERA TA<br>Researcher ID: K-8590-2012<br>Ver perfil en ResearcherID.com | University of Valencia                    | EDUCATION EDUCATIONAL RESEARCH (6)<br>BUSINESS ECONOMICS (4)<br>SOCIAL SCIENCES OTHER TOPICS (3)<br>ENGINEERING (1)<br>COMPUTER SCIENCE (1) | 2008 - 2015         |
|                                                                                                    | Registros 15<br>∓ Muestra de publicaciones de est                                                                                                    | e autor:                                  |                                                                                                    |                     |
| 2. 🔲                                                                                                    | TAULET AC                                                                                                    | University of Valencia                    | BUSINESS ECONOMICS (1)                                                                                                    | 2005                |
|                                                                                                    | Registros 1                                                                                                    | e autor:                                  |                                                                                                    |                     |
| 3. 🔲                                                                                                    | CERVERA AMPARO<br>También publicado como:<br>CERVERA A                                                                                                    | University of Valencia                    | EDUCATION EDUCATIONAL RESEARCH (1)                                                                                                    | 2011                |
|                                                                                                    | Registros: 1                                                                                                    | e autor:                                  |                                                                                                    |                     |

• **Sol·licitud de correcció**: les sol·licituds s'han de realitzar publicació per publicació, és a dir, revise tots els registres, comprove que són seus i decidisca la signatura científica a la qual ha d'estar associada tota la producció (trie tenint en compte les <u>recomanacions de FECYT</u> per a fomentar la signatura normalitzada dels investigadors espanyols en les seues publicacions).

• Quan accedeix a la referència, pot observar que en la part inferior dreta apareix l'enllaç *Sugerir una corrección*.

| Collaborating to innovate: Effects on customer knowledge management and performance                                                                                                    |                            |                          | Red de citas                                                                                                    |
|----------------------------------------------------------------------------------------------------|----------------------------|--------------------------|----------------------------------------------------------------------------------------------------|
| Por: Fidel, P (Fidel, Pilar) <sup>[1]</sup> ; Schlesinger, W (Schlesinger, Walesska) <sup>[1]</sup><br>Ver ResearcherID y ORCID                                                                                                    |                            |                          | 3 Veces citado                                                                                                    |
| JOURNAL OF BUSINESS RESEARCH<br>Volumen: 68. Número: 7. Páginas: 1426-1428. Número especial: SI<br>DOI: 10.1018/j.jbusres.2015.01.028<br>Fecha de publicación: JUL 2015<br>Ver información de revista                                                                                                    |                            |                          | 26 Referencias custadas<br>Ver Related Records<br>Ver mapa de citas<br>Crear alerta de cita<br>(datos de Colección principal de Web of<br>Science <sup>(M)</sup>                                                       |
| Resumen                                                                                                    |                            |                          |                                                                                                    |
| Scholars regard customer knowledge management (CKM) as a strategic resource for businesses to improve innovation, facilitate the detection of new market<br>opportunities, and support long-term customer relationship management. However, literature suffers from a lack of understanding of customer collaboration's role in<br>the innovation process and innovation orientation in CKM. Accordingly, this paper tests a model examining how both variables act as antecedents of CKM. The<br>model also explores CKM and customer collaboration's effect on marketing results. Findings have important academic and managerial implications, and show that<br>collaboration with customers and openness to innovation are key inputs because of their effects on CKM and marketing results. (C) 2015 Elsevier Inc. All rights<br>reserved.                                                                                                    |                            |                          | Número de todas las veces citado<br>3 en Todas las bases de datos<br>3 en Colección principal de Web of<br>Science<br>0 en BIOSIS Citation Index<br>0 en Chinese Science Citation Database<br>0 en Data Citation Index |
| Parabulas clave Palabras clave Palabras dave de autor: Customer knowledge management; Innovation orientation; Customer collaboration; Marketing results; Innovation process KeyWords Plus: DOMINANT LOGIC; INNOVATIVENESS; CAPABILITIES; INSIGHTS; SERVICE; FIRMS                                                                                                    |                            |                          | 0 en Russian Science Citation Index<br>0 en SciELO Citation Index                                                                                                    |
| Información del autor<br>Dirección para petición de copias: Fidel, P (autor para petición de copias)                                                                                                    |                            |                          | Conteo de uso<br>Últimos 180 días: 5<br>Desde 2013: 45<br>Más información                                                                                                    |
| I ] Univ Valencia, Fac Econ, Dept Mkt & Market Res, Valencia 48022, Spain     I Juniv Valencia, Fac Econ, Dept Mkt & Market Res, Valencia 48022, Spain     I Juniv Valencia, III Juniv Valencia, III Juniv Valencia, III Juniv Valencia, III Juniv Valencia, III Juniv Valencia, III Juniv Valencia, III Juniv Valencia, III Juniv Valencia, III Juniv |                            |                          |                                                                                                    |
| Direcciones de correo electrónico: pilar.fidel@uv.es; m                                                                                                    | .walesska.schlesinger@uv.e | is; amparo.cervera@uv.es | Cita mas reciente                                                                                                    |
| Financiación                                                                                                    |                            |                          | analysis affect firm performance?<br>Quantitative evidence from the Polish<br>insurance market . JOURNAL OF                                                                                                    |
| Entidad financiadora                                                                                                    | Número de concesión        |                          | BUSINESS RESEARCH, SEP 2016.                                                                                                    |
| Catedra Ciudad de Valencia                                                                                                    |                            |                          | Ver todos                                                                                                    |
| InnDEA Foundation of the Valencian Local Government                                                                                                    |                            |                          | Esta a statuto da                                                                                                    |
| University of Valencia                                                                                                    |                            |                          | Colección principal de Web of                                                                                                    |
| Science TM Science TM                                                                                                    |                            |                          |                                                                                                    |
| Editorial<br>ELSEVIER SCIENCE INC, 360 PARK AVE SOUTH, NEW YORK, NY 10010-1710 USA                                                                                                    |                            |                          | Sugerir una corrección<br>Si quiere mejorar la calidad de los datos<br>de este registro, sugiera una corrección.                                                                                                    |
| Categorías / Clasificación                                                                                                    |                            |                          |                                                                                                    |
|                                                                                                    |                            |                          |                                                                                                    |

- Aquest enllaç li dirigeix a un formulari. Al omplir les dades, opte sempre pel correu institucional i en el desplegable *Type of Change* trie *Author Name*.
- En l'apartat *Change Requested* descriga l'errada i la proposta de modificació.

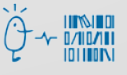

| DATA CHANGE REQUEST |                                                                                              |  |
|---------------------|----------------------------------------------------------------------------------------------|--|
|                     | We suggest you read the Editorial Policy before submitting the request.<br>English   Chinese |  |
|                     | Required fields *                                                                            |  |
|                     | PLEASE ENTER YOUR CONTACT INFORMATION:                                                       |  |
|                     | Salutation *<br>-Select- ▼<br>Contact Name *                                                 |  |
|                     | Company/Institution Name *                                                                   |  |
|                     | (full name, no acronyms please)<br>University of Valencia                                    |  |
|                     | City *<br>Valencia                                                                           |  |
|                     | Country * Spain v                                                                            |  |
|                     | Email Address *                                                                              |  |
|                     | Phone                                                                                        |  |
|                     | PLEASE PROVIDE DETAILS OF THE REQUIRED DATA<br>CHANGE:                                       |  |
|                     | Type of Change * Author Name                                                                 |  |
|                     | Authors/Inventor/Editor<br>Fidel, Pilar; Schlesinger, Walesska; Cervera, Amparo;             |  |
|                     | Journal, Book, Conference or Patent Title<br>JOURNAL OF BUSINESS RESEARCH                    |  |
|                     | Publication Year<br>2015                                                                     |  |
|                     | Change Requested *                                                                           |  |
|                     |                                                                                              |  |
|                     | Description                                                                                  |  |
|                     |                                                                                              |  |
|                     |                                                                                              |  |
|                     |                                                                                              |  |

• En enviar la sol·licitud rebrà un correu de confirmació. En el termini aproximat de tres setmanes (o fins i tot abans) ha d'observar-se la correcció en WOS.

Si té qualsevol dubte, pot contactar la <u>Secció de Suport a la Investigació</u> de la seua biblioteca.

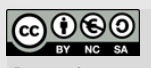

Universitat de València. Servei de Biblioteques i Documentació (SBD)

Reconeixement-NoComercial-CompartirIgual 4.0 Internacional (CC BY-NC-SA 4.0)

Tutorial basat en la guia de la Unidad de Apoyo a la Investigación de la BUA: http://hdl.handle.net/10045/53887